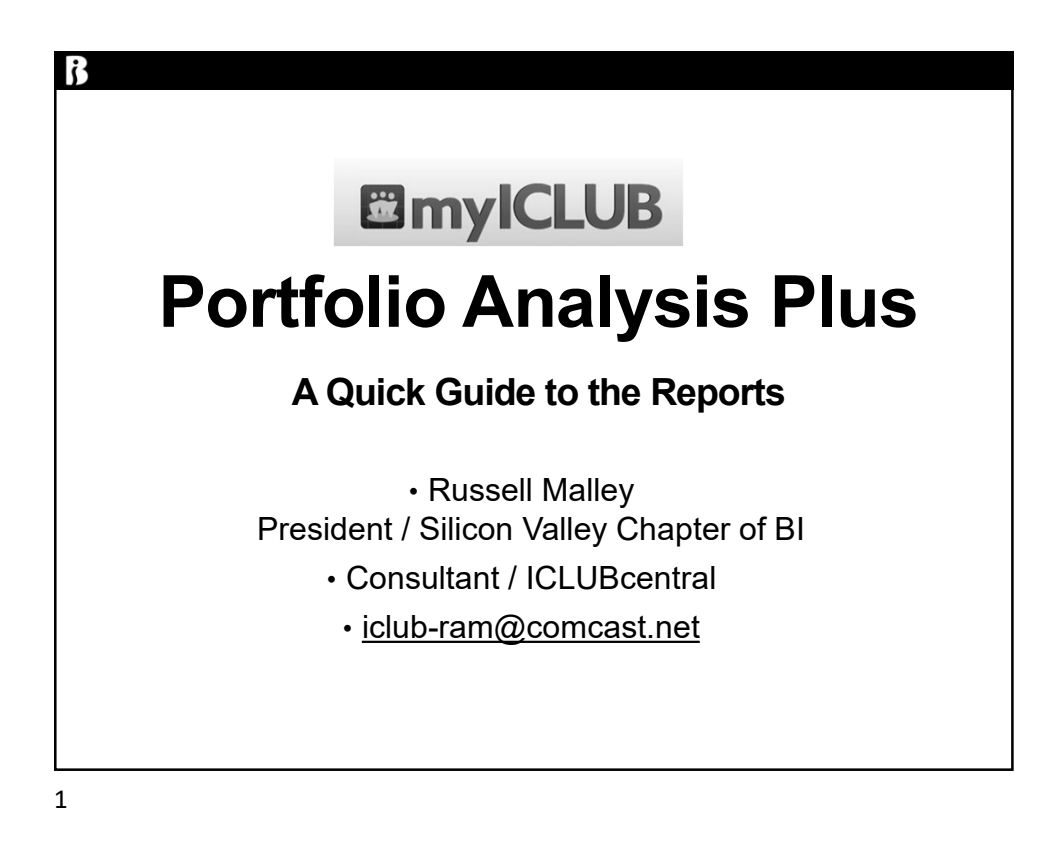

### ß

# Disclaimer

- The information in this presentation is for educational purposes only and is not intended to be a recommendation to purchase or sell any of the stocks, mutual funds, or other securities that may be referenced. The securities of companies referenced or featured in the seminar materials are for illustrative purposes only and are not to be considered endorsed or recommended for purchase or sale by BetterInvesting<sup>™</sup> National Association of Investors Corporation ("BI"). The views expressed are those of the instructors, commentators, guests and participants, as the case may be, and do not necessarily represent those of BetterInvesting. Investors should conduct their own review and analysis of any company of interest before making an investment decision.
- Securities discussed may be held by the instructors in their own personal portfolios or in those of their clients. BI presenters and volunteers are held to a strict code of conduct that precludes benefiting financially from educational presentations or public activities via any BetterInvesting programs, events and/or educational sessions in which they participate. Any violation is strictly prohibited and should be reported to the CEO of BetterInvesting or the Director of Chapter Relations.
- This presentation may contain images of websites and products or services not endorsed by BetterInvesting. The presenter is not endorsing or promoting the use of these websites, products or services.

This session is being recorded for future use.

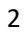

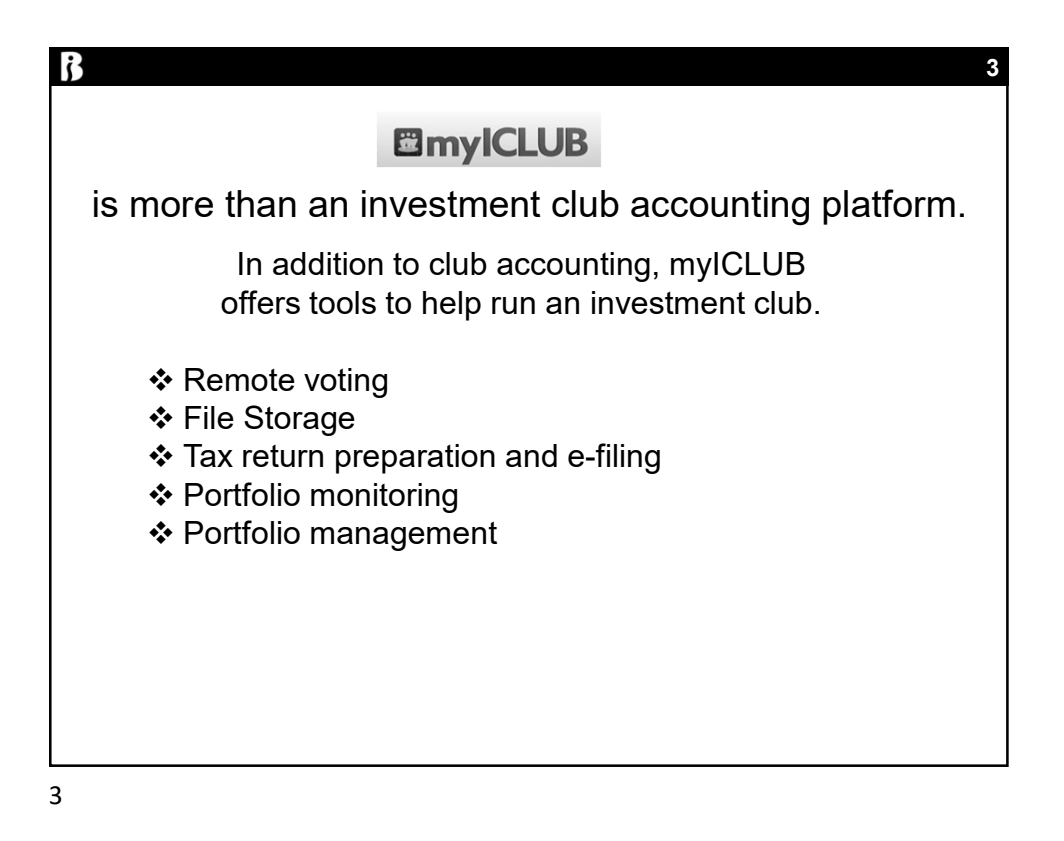

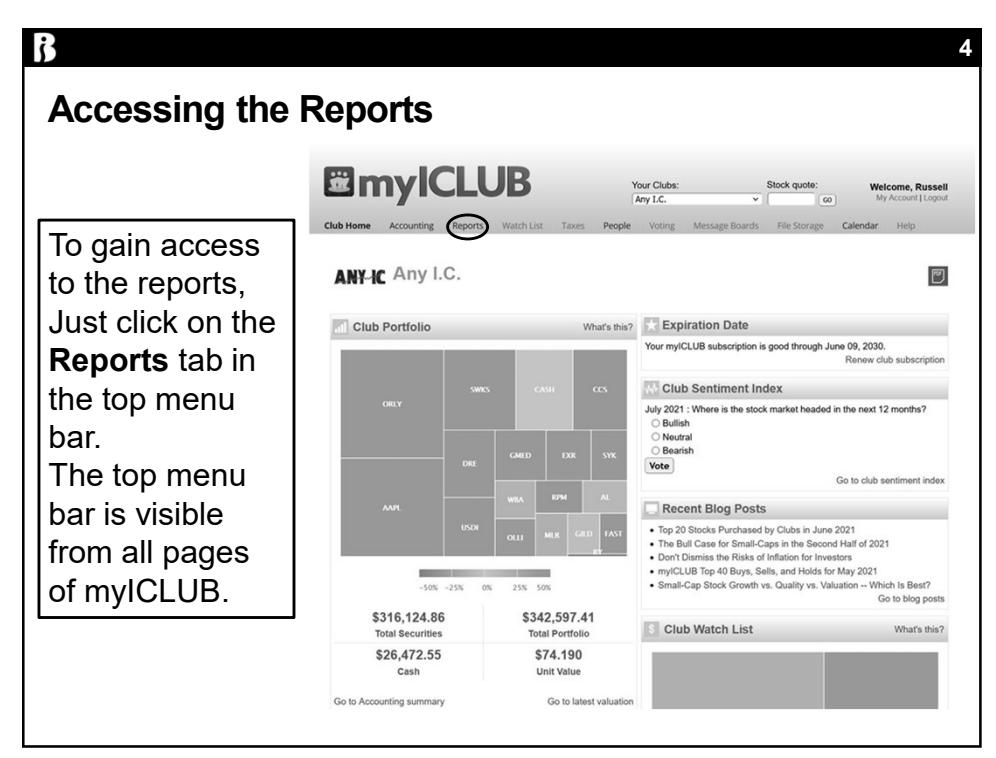

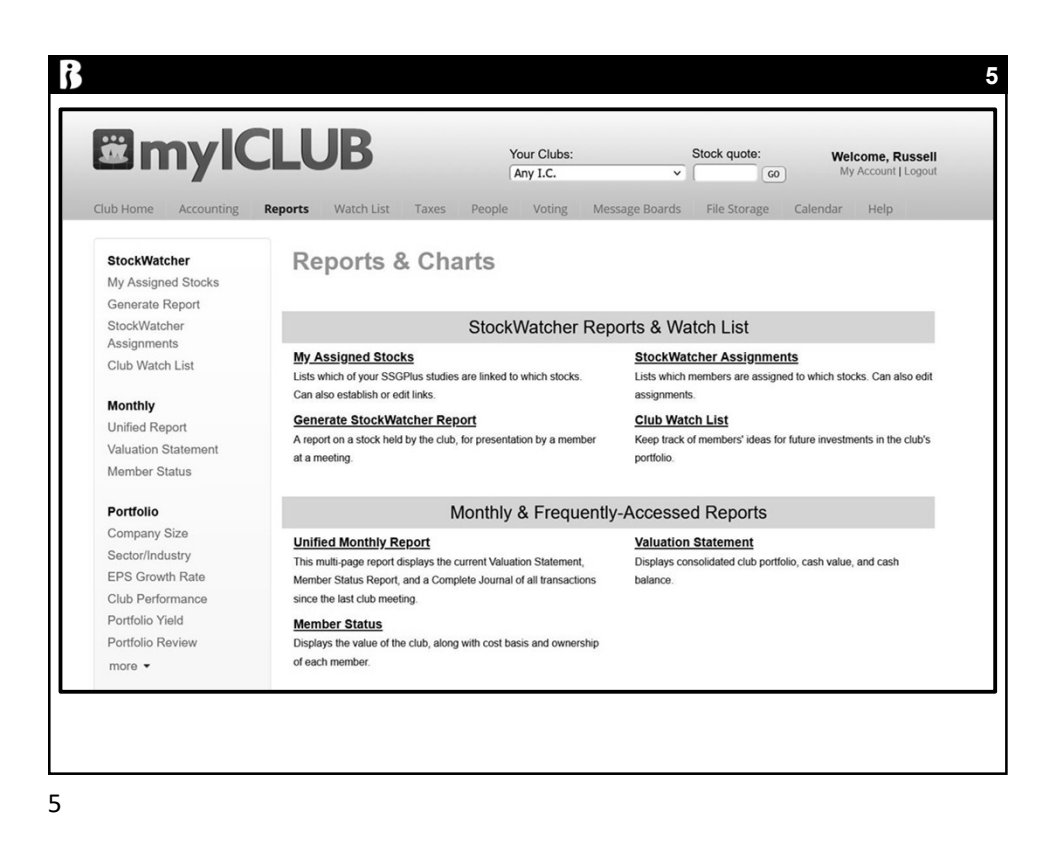

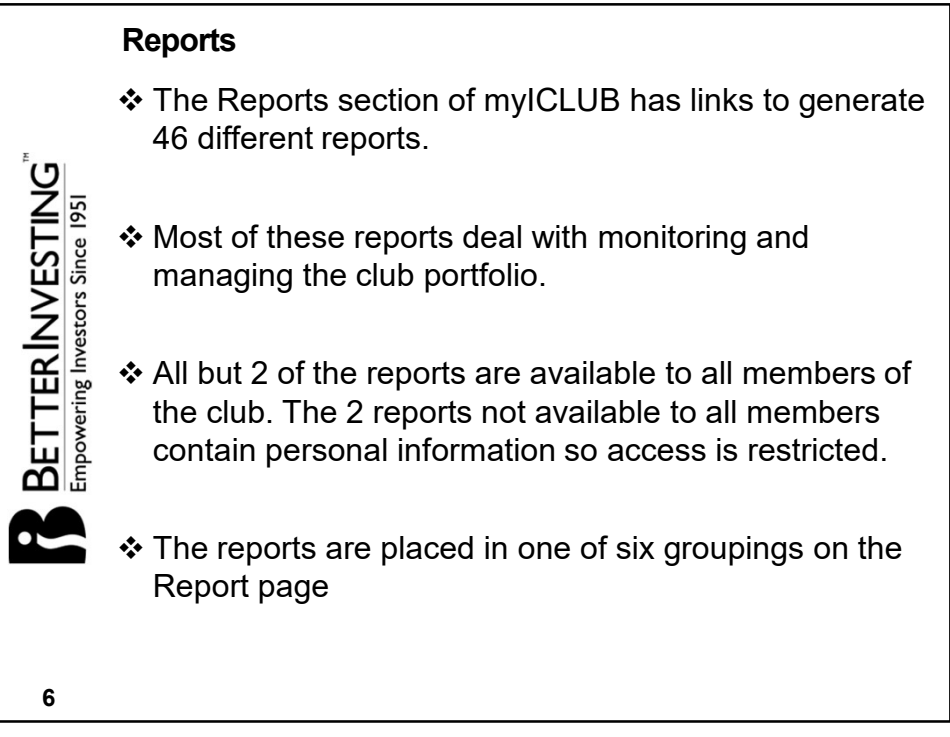

| b Home Accounting                                                      | Reports Watch List Taxes                                                                                                    | People Voting Mess                                         | age Boards File Storage C                                                       | alendar Help                  |
|------------------------------------------------------------------------|----------------------------------------------------------------------------------------------------|------------------------------------------------------------|---------------------------------------------------------------------------------|-------------------------------|
| StockWatcher<br>My Assigned Stocks<br>Generate Report                  | Reports & Char                                                                                                    | rts                                                        |                                                                                 |                               |
| StockWatcher                                                           |                                                                                                    | StockWatcher Repo                                          | orts & Watch List                                                               |                               |
| Assignments<br>Club Watch List                                         | My Assigned Stocks<br>Lists which of your SSGPlus studies an<br>Can also establish or edit links.                                        | e linked to which stocks.                                  | StockWatcher Assignments<br>Lists which members are assigned to<br>assignments. | which stocks. Can also edit   |
| Monthly<br>Jnified Report<br>/aluation Statement<br>Member Status      | Generate StockWatcher Report<br>A report on a stock held by the club, for<br>at a meeting.                                               | t<br>r presentation by a member                            | Club Watch List<br>Keep track of members' ideas for fut<br>portfolio.           | ure investments in the club's |
| Portfolio                                                              | Mo                                                                                                    | onthly & Frequently                                        | Accessed Reports                                                                |                               |
| Company Size<br>Sector/Industry<br>EPS Growth Rate<br>Club Performance | Unified Monthly Report<br>This multi-page report displays the cur<br>Member Status Report, and a Complet<br>since the last club meeting. | rent Valuation Statement,<br>e Journal of all transactions | Valuation Statement<br>Displays consolidated club portfolio,<br>balance.        | cash value, and cash          |
| Portfolio Yield<br>Portfolio Review<br>nore ▼                          | Member Status<br>Displays the value of the club, along w<br>of each member.                                                              | ith cost basis and ownership                               | Main page s                                                                     | ection                        |
| ore -                                                                  | of each member.                                                                                                    |                                                            |                                                                                 | ,                             |

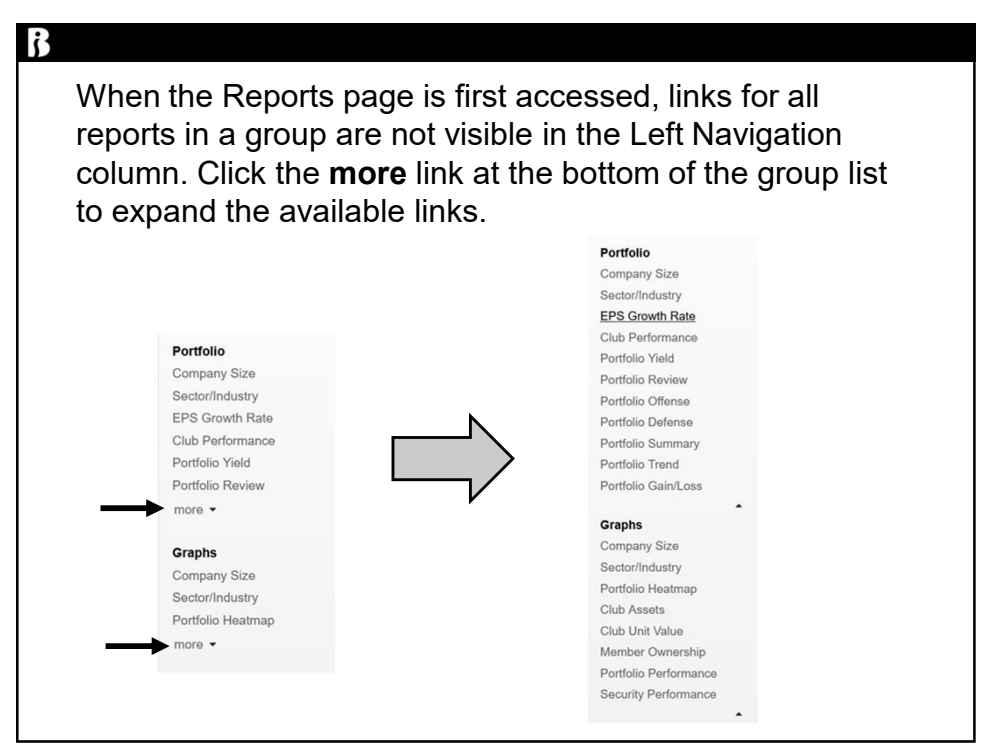

| StockWatcher     StockWatcher     Report       Assignments     Differ     Differ       Club Watch List     M     Assignments       Club Watch List     List switch Oryour SSGPus studies are linked to which stocks.     StockWatcher       Animalon Statement     Amport on asdock heid by the club, for presentation by a member at a meeting.     List switch Oryour SSGPus Studies are linked.       Portfolio     Monthly & Frequently-Accessed Reports       Company Size     Monthly & Frequently-Accessed Reports       Particitie     This multi-page report displays the current Valuation Statement, sorce the list Club meeting.       Portfolio     This multi-page report displays the current Valuation Statement, sorce the list Club meeting.       Particitie     Dimplays Tatua       Particitie     Demplays the value of the club, along with cost basis and ownership of each member.                                                                                                    | StockWatcher<br>My Assigned Stocks<br>Generate Report                                                          | Reports & Charts                                                                                                    |                                                                                                    |
|----------------------------------------------------------------------------------------------------|----------------------------------------------------------------------------------------------------|----------------------------------------------------------------------------------------------------|----------------------------------------------------------------------------------------------------|
| Masignments     My Assigned Stocks     StockWatcher Assignments       Cub Watch List     Lists which of your SSGPus studies are linked to which stocks. Can also estatisation or edit links.     Lists which of your SSGPus studies are linked to which stocks.     Lists which of your SSGPus studies are linked to which stocks.     Lists which of your SSGPus stu | StockWatcher                                                                                                   | StockWatcher Rep                                                                                                    | orts & Watch List                                                                                                    |
| Nonthity         Can also establish or off links.         assignments.           Jurlied Report         Anaport fon a sido. Mail by the club, for presentation by a member at a meeting.         Club Watch List           Advatation Statement Aember State Report         A higher for a sido. Mail by the club, for presentation by a member at a meeting.         Club Watch List           Arrifolio         Monthity & Frequently-Accessed Reports         Jurlied Monthity Report           Company Size         Unified Monthity Report         Yulation Statement           PSG Growth Rate         Momther Stata Report and a Complete Journal of all transactors since the last club meeting.         Displays consolidated club portfolio, cash value, and cash balance.           Yortfolio Viridio         Member Status         Displays consolidated club portfolio, cash value, and cash balance.           Yortfolio Viridio         Member Status         Displays the value of the club, along with cost basis and ownership of each member.           Nortfolio Raview         Optimizer the value of the club, along with cost basis and ownership         Status                                                                                                    | Assignments<br>Club Watch List                                                                                 | My Assigned Stocks<br>Lists which of your SSGPlus studies are linked to which stocks.                                                                                                    | StockWatcher Assignments<br>Lists which members are assigned to which stocks. Can also edit                               |
| Monthly & Frequently-Accessed Reports           Company Size         United Monthly Report           Performance         This multi-page report displays the current Valuation Statement,<br>Size Performance         Valuation Statement<br>Displays consolidated club portfolio, cash value, and cash<br>balance.           Particle Vield         Member Status<br>Portfolio Review         Member Status<br>Displays the value of the club, along with cost basis and ownership<br>of each member.         Displays consolidated club portfolio, cash value, and cash<br>balance.                                                                                                    | Monthly<br>Unified Report<br>Valuation Statement<br>Member Status                                              | Can also estatests or event times.<br><u>Generate StockWatcher Report</u><br>A report on a stock held by the club, for presentation by a member<br>at a meeting.                                                                                                    | assignments.<br><u>Club Watch List</u><br>Keep track of members' ideas for future investments in the club's<br>portfolio. |
| Company Size         Unified Monthly Report         Yaluation Statement           Sector/Industry         This mult spage report displays the current Valuation Statement,<br>Breg Growth Ratio         Displays consolidated club portfolio, cash value, and cash<br>balance.           Zub Performance         since the last club meeting.         Displays consolidated club portfolio, cash value, and cash<br>balance.           Portfolio Fixed         Member Status<br>Portfolio Fixed to the club, along with cost basis and ownership<br>of each member.         Displays the value of the club, along with cost basis and ownership                                                                                                    | Portfolio                                                                                                    | Monthly & Frequently                                                                                                    | -Accessed Reports                                                                                                    |
| more      of each member.                                                                                                    | Company Size<br>Sector/Industry<br>EPS Growth Rate<br>Club Performance<br>Portfolio Yield<br>Bostfolio Boulour | Unified Monthly Report<br>This multi-page report displays the current Valuation Statement,<br>Member States Report, and a Complete Journal of all transactions<br>since the last club meeting.<br>Member Status<br>Dentise and the data state and the only and second | Valuation Statement<br>Deplays consolidated club portfolio, cash value, and cash<br>balance.                              |
| •                                                                                                    | more -                                                                                                    | of each member.                                                                                                    |                                                                                                    |

|                                                                                                    | Reports                                       | Your Clubs:<br>Any LC.<br>Watch List Taxes People Voting Me                                                                          | Stock quote: We                                                                                                    | Account   Logout                                                                                                    | You can get help<br>for a specific repo                                                           |
|----------------------------------------------------------------------------------------------------|-----------------------------------------------|----------------------------------------------------------------------------------------------------|----------------------------------------------------------------------------------------------------|----------------------------------------------------------------------------------------------------|---------------------------------------------------------------------------------------------------|
| ANY-IC                                                                                                    | Con<br>Report as                              | npany Size Diversificati                                                                                                    | on f                                                                                                    |                                                                                                    | by generating th report and clickir                                                               |
|                                                                                                    | Size                                          | Company                                                                                                    | Market value                                                                                                    | % of Club                                                                                                    | the <b>Hein</b> tab                                                                               |
|                                                                                                    | Small                                         | Ultrasonic Displays (USDI)                                                                                                    | \$17,525.60                                                                                                    | 5.2%                                                                                                    |                                                                                                   |
| StockWatcher                                                                                                    |                                               | Miller Industries (MLR)                                                                                                    | \$8,345.40                                                                                                    | 2.5%                                                                                                    |                                                                                                   |
| My Assigned Stocks                                                                                                    |                                               | Globus Medical (GMED)                                                                                                    | \$14,539.15                                                                                                    | 4.3%                                                                                                    |                                                                                                   |
|                                                                                                    |                                               | Duke REIT (DRE)                                                                                                    | \$18.944.00                                                                                                    | 5.6%                                                                                                    |                                                                                                   |
| Generate Report<br>StockWatcher                                                                                                    |                                               | Total Small Companies                                                                                                    | 598,354,15                                                                                                    | 17.6%                                                                                                    |                                                                                                   |
| Generate Report<br>StockWatcher                                                                                                    |                                               | Total Small Companies                                                                                                    | 599.354.15<br>ndow                                                                                                    | 17.8%                                                                                                    |                                                                                                   |
| Generate Report<br>StockWatcher                                                                                                    | ntral faq                                     | Total Binsil Companies                                                                                                    | sessess<br>ndow                                                                                                    | 17.6%                                                                                                    | A new window opens                                                                                |
| ICLUBcen<br>FAO Home                                                                                                    | ntral faq                                     | Total Binal Companies                                                                                                    | ndow                                                                                                    | 17.6%                                                                                                    | A new window opens<br>at the ICLUBcentral                                                         |
| ICLUBcen<br>FAQ Home<br>Fundamentals                                                                                                    | ntral faq                                     | Total Binal Companies                                                                                                    | ndow<br>Diversification                                                                                                    | 17.6%                                                                                                    | A new window opens<br>at the ICLUBcentral<br>FAQ website with                                     |
| ICLUBcen<br>FAQ Home<br>Fundamentals<br>my(ICLUB com                                                                                                    | ntral faq                                     | Total Small Companies                                                                                                    | 199394-15 Diversification n report shows a break-down of the club ourly is connected to, as of the clubs                                                                                                    | 2.4%                                                                                                    | A new window opens<br>at the ICLUBcentral<br>FAQ website with                                     |
| ICLUBcen<br>FAQ Home<br>Fundamentals<br>mylCLUB.com                                                                                                    | ntral faq<br>Tax Printer                      | Total Binal Companys<br>New Wirk<br>INVACED BY Google<br>Company Size Diversification<br>size the company that each se<br>valuation. | bis 394.15 Diversification negot shows a break down of the dub outly is connected to, as of the dub's m                                                                                                    | 2 assets by the<br>ost recent                                                                                                    | A new window opens<br>at the ICLUBcentral<br>FAQ website with<br>information about the            |
| ICLUBcen<br>StockWatcher<br>FAQ Home<br>Fundamentals<br>myICLUB.com<br>myICLUB.com                                                                                                    | ntral faq<br>Tax Printer                      | Total Binal Companies                                                                                                    | B933415  Diversification  nreport shows a break-down of the club's m curry is connected to, as of the club's m ruses for the most recent breake months.                                                                                                    | 2.4%                                                                                                    | A new window opens<br>at the ICLUBcentral<br>FAQ website with<br>information about the            |
| ICLUBCEN<br>StockWatcher<br>FAQ Home<br>Fundamentals<br>mytCLUB.com<br>mytCLUB.com<br>Cub Accounting<br>Desktop Tax Pri                                                                                                    | ntral faq<br>Tax Printer<br>9<br>inter        | Total Small Comparies                                                                                                    | B9334.15                                                                                                    | Trans                                                                                                    | A new window opens<br>at the ICLUBcentral<br>FAQ website with<br>information about the<br>report. |
| ICLUBCCI<br>StockWatcher<br>FAQ Home<br>Fundamentals<br>mylCLUB.com<br>Club Accounting<br>Desktop Tax PII<br>General Technic                                                                                                    | ntral faq<br>Tax Printer<br>a<br>Inter<br>cal | Total Binal Companies                                                                                                    | bis.34.15 Diversification Diversification insport shows a break-down of the club any is connected to, as of the club's m uses for the most receive months. resolves 100 million; amout reverses for an and \$50 million; amout reverses for and \$5 billion; amout reverses for and \$5 billion; amout reve | 2. Sasets by the out of the out of the out of the out of the out recent argument's argument's argument of the out of the out of the | A new window opens<br>at the ICLUBcentral<br>FAQ website with<br>information about the<br>report. |
| CLUBcen<br>StockWatcher<br>FCLUBcen<br>FACHome<br>Fundamentals<br>myTCLUB.com<br>myTCLUB.com<br>myT | ntral faq<br>Tax Printer<br>D<br>Inter<br>cal | Total Simil Comparies                                                                                                    | bestarts                                                                                                    | 2 assets by the<br>ost recent<br>Annual<br>arge company<br>morany are                                                                                                    | A new window opens<br>at the ICLUBcentral<br>FAQ website with<br>information about the<br>report. |

| 8                                                                                                    |                                                                                                    |                                                                                                    |                                                                     |
|----------------------------------------------------------------------------------------------------|----------------------------------------------------------------------------------------------------|----------------------------------------------------------------------------------------------------|---------------------------------------------------------------------|
| SSG Link to myICLUB F                                                                                                   | Reports                                                                                                    |                                                                                                    |                                                                     |
| If you are a StockWatcher, yo<br>Portfolio Reports in myICLUE                                                           | our SSG judgen<br>3. Just follow the                                                                                                    | nent can now be included<br>ese steps to link your SS                                                                                                    | l in many<br>G to myICLUB.                                          |
|                                                                                                    | Your Clubs:<br>Any I.C.                                                                                                    | Stock quote: Welcome, Russell<br>Wy Account   Logout<br>e Boards File Storage Calendar Help                                                                                                    | 1. Click<br>My Account                                              |
| Home Help My Account Home Change Username Change Password Change Socurity Question Change Contact Info Email Proferores | K Establish BI I                                                                                                    | _ink                                                                                                    |                                                                     |
| Establish BI Link                                                                                                    | My Account Home<br>Change Username<br>Change Password<br>Change Socurity Question<br>Change Contact Info<br>Email Preferences<br>Establish Bi Link | Establish BI Link<br>Many of the myICLUB.com Portfolio Reports requir<br>populate these reports, designated StockWatchers<br>Better/nvesting, ogr webstle (separate subscription i<br>myICLUB.com member must then establish a link to<br>BI Username: Me<br>BI Password: | 3. Enter <b>BI</b><br>login info.<br>Click <b>Establish</b><br>Link |
|                                                                                                    |                                                                                                    | Establish Link                                                                                                    |                                                                     |

| io Home Accounting Re                                                                                                    | ports Watch Lis                                                                            | t Taxes People '                                                                                                    | Voting N                                                                                                    |                           |                                                       |                        |
|----------------------------------------------------------------------------------------------------|--------------------------------------------------------------------------------------------|----------------------------------------------------------------------------------------------------|----------------------------------------------------------------------------------------------------|---------------------------|-------------------------------------------------------|------------------------|
| StockWatcher<br>My Assigned Stocks<br>Generate Report                                                                                                    | Reports                                                                                    | & Charts                                                                                                    |                                                                                                    | 4. Go                     | to Reports>                                           |                        |
| StockWatcher                                                                                                    |                                                                                            | StockWa                                                                                                    | atcher Re                                                                                                   | My Ass                    | igned Stock                                           | s                      |
| Assignments<br>Club Watch List                                                                                                    | My Assigned Si<br>Lists which of your 3                                                    | tocks                                                                                                    | ich stocks.                                                                                                 |                           | •                                                     |                        |
| Monthly                                                                                                    | Can also establish o                                                                       | or edit links.                                                                                                    |                                                                                                    |                           |                                                       |                        |
| Unified Report<br>Valuation Statement<br>Member Status                                                                                                    | Generate Stock<br>A report on a stock<br>at a meeting.                                     | Watcher Report<br>held by the club, for presentation                                                                                                    | by a member                                                                                                 |                           |                                                       |                        |
| My Assigned                                                                                                    | Stocks                                                                                     |                                                                                                    | E                                                                                                    |                           |                                                       |                        |
| My Assigned<br>You are the StockWatcher for<br>your stocks on a regular basis of                                                                                                    | Stocks                                                                                     | for your club. It is your respo<br>meeting) using <b>BetterInves</b>                                                                                                    | nsibility to update the S<br>tting's SSGPlus applica                                                        |                           |                                                       |                        |
| My Assigned<br>You are the <b>StockWatcher</b> for<br>your stocks on a regular basis<br>results of these SSGs are then<br>do 1 import my SSGs?)                                     | Stocks<br>the following stocks<br>(such as before each<br>used to update the o             | for your club. It is your respo<br>meeting) using BetterInves<br>Jub's myICLUB.com Portfo                                                                                                    | nsibility to update the S<br>tilng's SSGPlus applica<br>lio and StockWatcher                                | 5. Use the select the s   | ne drop down<br>SSG to link to                        | menu to                |
| My Assigned<br>You are the StockWatcher for<br>your stocks on a regular basis (<br>results of these SSGs are then<br>do I import my SSGs?)<br>Security                              | Stocks<br>the following stocks<br>such as before each<br>used to update the of<br>BI Study | for your club. It is your respo<br>meeting) using BetterInves<br>Jub's myICLUB.com Portfo<br>Last<br>Generated<br>Actions                                                                                                    | nsibility to update the S<br>ting's SSGPIus applica<br>lio and StockWatcher                                 | 5. Use th<br>select the S | ne drop down<br>SSG to link to<br>Click <b>Submit</b> | menu to<br>o myICLUI   |
| My Assigned<br>You are the StockWatcher for<br>your stocks on a regular basis (<br>results of these SSGs are then<br>do I import my SSGs?)<br>Security<br>Century Communities (CCS) | Stocks<br>such as before each<br>used to update the of<br>Bi Study<br>(CCS 3/25/21 ~       | for your club. It is your respondent for your club. It is your respondent for the state of the state of the s | Ensibility to update the S<br>titing's SSGPlus applica<br>Ilio and StockWatcher<br>• <u>Generate Report</u> | 5. Use th<br>select the S | ne drop down<br>SSG to link to<br>Click <b>Submit</b> | i menu to<br>o myICLUI |

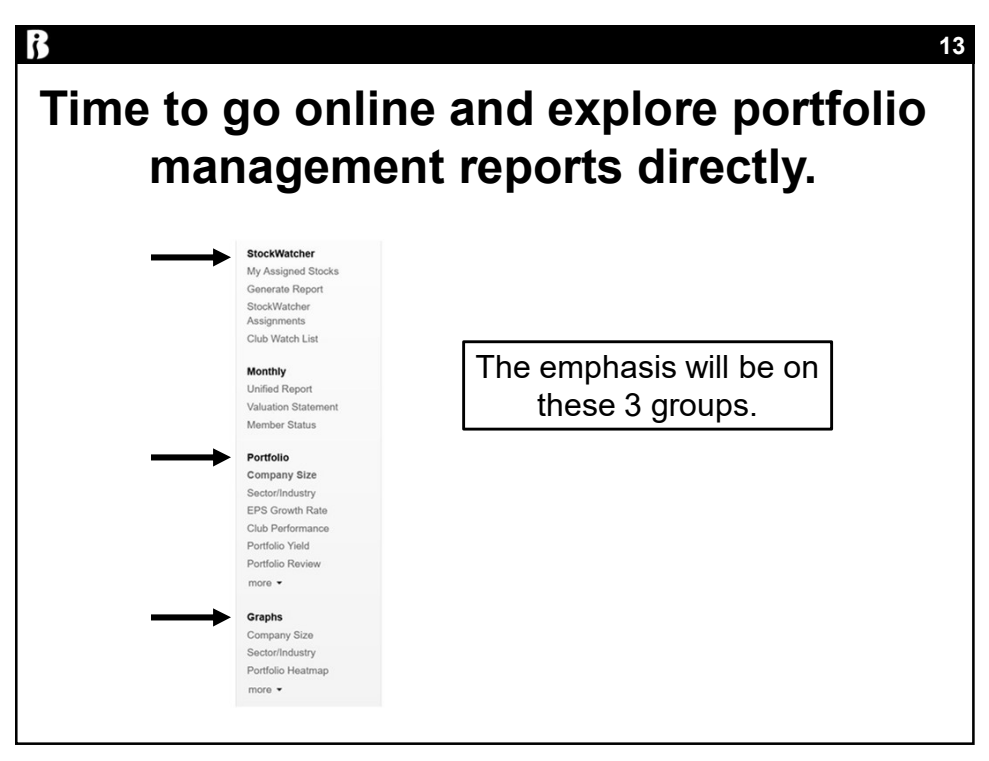

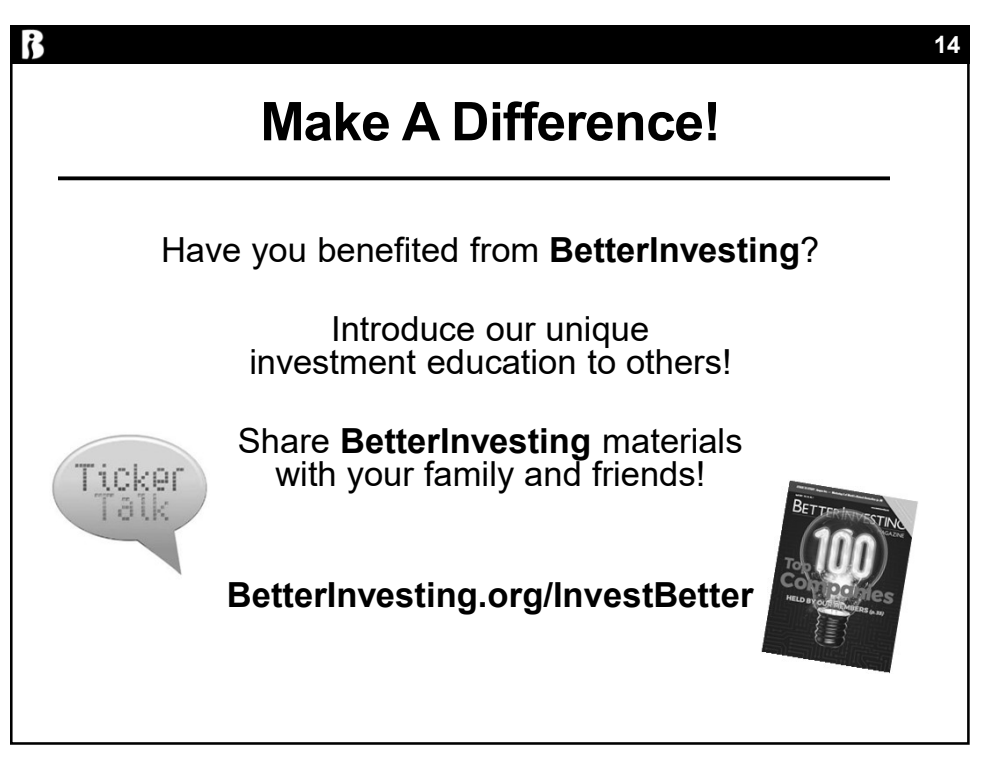